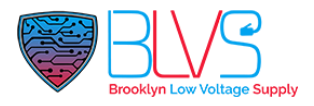

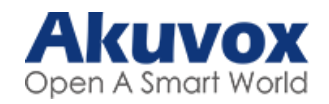

# **Indoor Monitors Contact Settings**

All Akuvox Indoor Monitors have a phonebook on their interface. You can set contacts for speed dialing. There are two types of contact for Akuvox Indoor Monitors.

## 1. Cloud Contacts Setup

- 1.1. Single Tenant
  - ✓ Doorphones
  - ✓ Other Indoor Monitors
  - ✓ Smartplus Apps of Family Members

Will created automatically after cloud setup finished.

#### 1.2. Multi Tenant

- ✓ Community Devices (Doorphones, Guardphones etc.)
- ✓ Smartplus Apps of Family Members

Will created automatically after cloud setup finished.

\*\*You can check Cloud Programming Articles for more information.

# 2. Local Contacts Setup

You can search, display, edit, and delete the contacts in your contacts list on web **Contacts** > **Local Contacts** interface.

| Inde       | ex Nam           | e Num        | iber 1 | Number 2 | Group        | Ring      | Account |  |
|------------|------------------|--------------|--------|----------|--------------|-----------|---------|--|
| <b>2</b> 1 | Test             | t <u>1</u> 1 | ш      |          | Default      | Auto      | Auto    |  |
| 2          |                  |              |        |          |              |           |         |  |
| 3          |                  |              |        |          |              |           |         |  |
| 4          |                  |              |        |          |              |           |         |  |
| 5          |                  |              |        |          |              |           |         |  |
| 6          |                  |              |        |          |              |           |         |  |
| 7          |                  |              |        |          |              |           |         |  |
| 8          |                  |              |        |          |              |           |         |  |
| 9          |                  |              |        |          |              |           |         |  |
| 10         | l.               |              |        |          |              |           |         |  |
| Delete     | 🗊 🛛 Delete All 🗊 | Prev 1/1     | Next   | MoveTo   | All Contacts | 1         | Page    |  |
| Contact    | t Setting        |              |        |          |              |           |         |  |
| Name       |                  | Test         |        | Number 1 |              | 1111      |         |  |
| Numbe      | er 2             |              |        | Group    |              | Default 🔻 |         |  |
| Ring       |                  | Auto 💌       |        | Account  |              | Auto 🔻    |         |  |
|            |                  | Add          | 🖌 Edit | ×        | Cancel       |           |         |  |

### Parameters set-up:

- Name: enter the contact's name to be saved.
- **Number:** enter the contact number (SIP or IP number) to be saved.
- **Group:** select Default or Blocklist group.
- Account: select Account1 or Account2.

| Contacts List Setting |              |                     |            |  |  |  |  |  |  |  |
|-----------------------|--------------|---------------------|------------|--|--|--|--|--|--|--|
| Contacts Sort By      | ASCII Code 🔹 | Show Local Contacts | Disabled 🔹 |  |  |  |  |  |  |  |

#### Parameters Set-up:

- **Contacts Sort By:** There are three modes Default, ASCII code and Created time mode for showing the contact list.
- Show Local Contacts Only: if enable the function, the contact on device will only show local phonebook, the contact for discovery mode and cloud contacts will be hidden.

When the contact becomes so many that you cannot afford to manage each contact one by one manually, you can import and export the contacts in batch on the device web **Contacts > Local Contacts** interface.

| Import/Export |                        |             |          |            |
|---------------|------------------------|-------------|----------|------------|
| Contact       | Not selected any files | Select File | 휜 Import | 📑 Export 💌 |
|               |                        |             | × Cancel |            |
| Blocklist     | Not selected any files | Select File | 휜 Import | 📑 Export 🔻 |
|               |                        |             | × Cancel |            |

The contact file can only be imported or exported in .xml or .csv format.

Click this button for more resources ↓

# Back to Global Visions Akuvox Knowledge Base

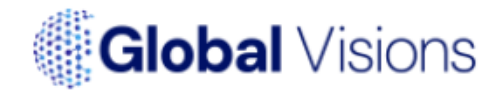